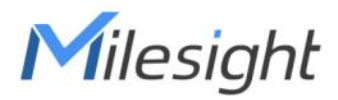

# **Tilt Sensor** Featuring LoRaWAN<sup>®</sup> EM320-TILT

User Guide

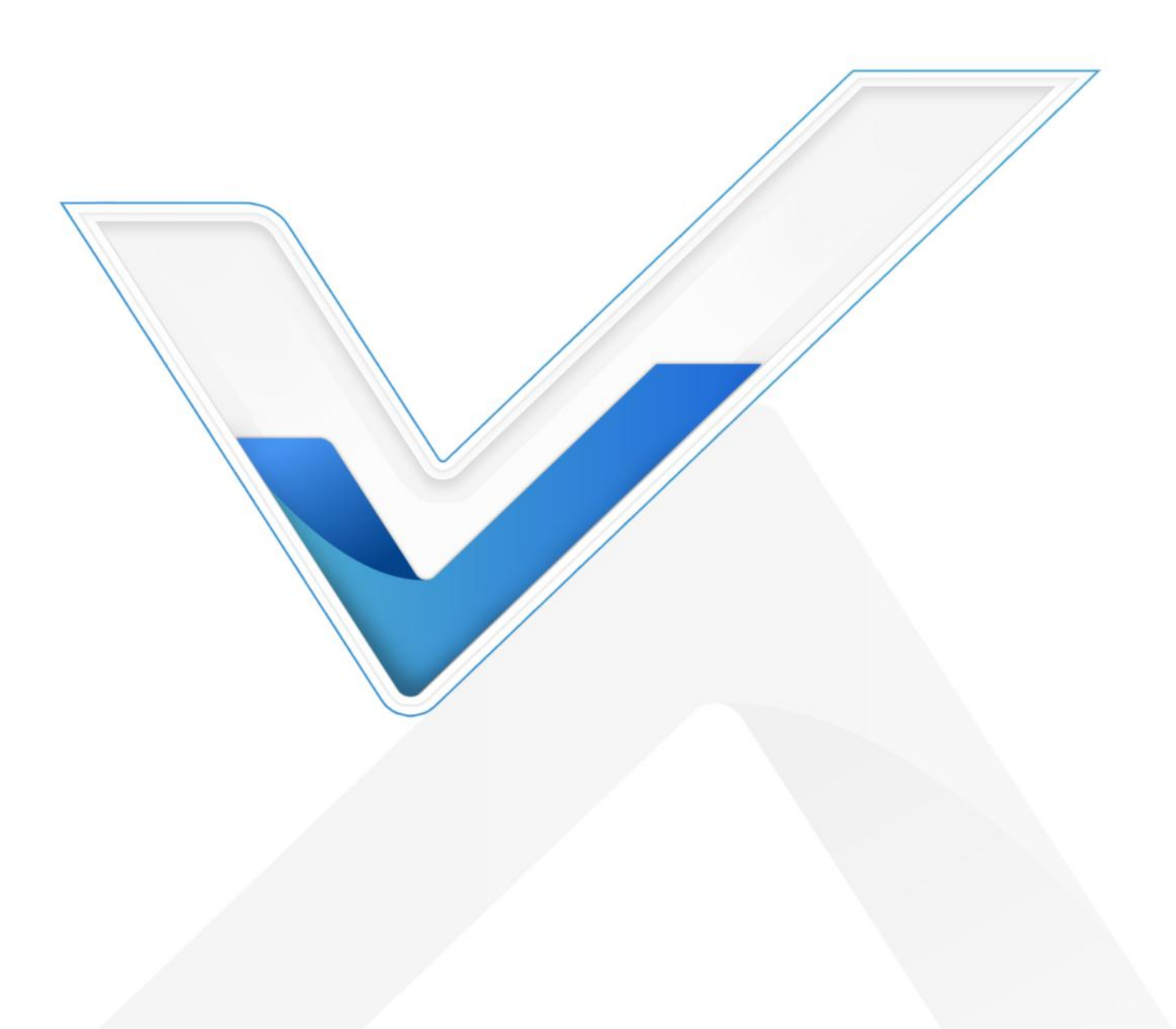

#### **Safety Precautions**

Milesight will not shoulder responsibility for any loss or damage resulting from not following the instructions of this operating guide.

- The device must not be disassembled or remodeled in any way.
- In order to protect the security of the device, please change device password when first configuration. The default password is 123456.
- Do not place the device close to objects with naked flames.
- Do not place the device where the temperature is below/above the operating range.
- The device is not intended to be used as a reference sensor, and Milesight will not should responsibility for any damage which may result from inaccurate readings.
- The battery should be removed from the device if it is not to be used for an extended period.
   Otherwise, the battery might leak and damage the device. Never leave a discharged battery in the battery compartment.
- Make sure all batteries are newest when install, or battery life will be reduced.
- The device must never be subjected to shocks or impacts.

#### **Declaration of Conformity**

EM320-TILT is in conformity with the essential requirements and other relevant provisions of the CE, FCC, and RoHS.

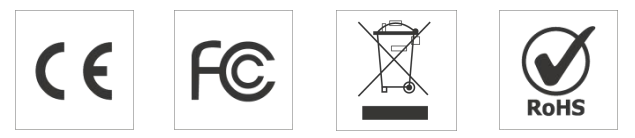

#### Copyright © 2011-2023 Milesight. All rights reserved.

All information in this guide is protected by copyright law. Whereby, no organization or individual shall copy or reproduce the whole or part of this user guide by any means without written authorization from Xiamen Milesight IoT Co., Ltd.

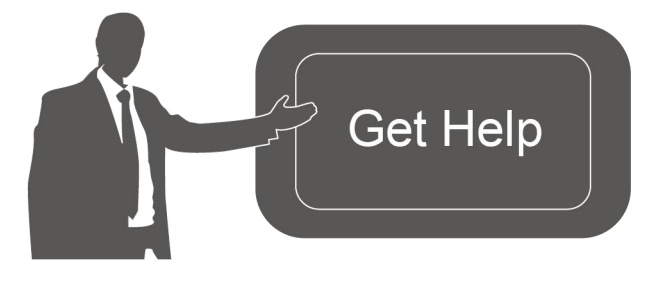

For assistance, please contact Milesight technical support: Email: iot.support@milesight.com Support portal: support.milesight-iot.com Tel: 86-592-5085280 Fax: 86-592-5023065 Address: Building C09, Software Park III, Xiamen 361024, China

#### **Revision History**

Milesight

| Date          | Doc Version | Description                              |
|---------------|-------------|------------------------------------------|
| Feb.14, 2023  | V 1.0       | Initial version                          |
| Aug. 15, 2023 | V 1.1       | Add pole mounting plate and installation |

## Contents

| 1. Product Introduction          |
|----------------------------------|
| 1.1 Overview                     |
| 1.2 Features                     |
| 2. Hardware Introduction         |
| 2.1 Packing List5                |
| 2.2 Hardware Overview            |
| 2.3 Dimensions(mm)7              |
| 3. Operation Guide7              |
| 3.1 NFC Configuration7           |
| 3.2 LoRaWAN Settings             |
| 3.3 Basic Settings11             |
| 3.4 Threshold Settings 11        |
| 3.5 Maintenance                  |
| 3.5.1 Upgrade                    |
| 3.5.2 Backup                     |
| 3.5.3 Reset to Factory Default15 |
| 4. Installation                  |
| 5. Device Payload                |
| 5.1 Basic Information            |
| 5.2 Sensor Data                  |
| 5.3 Downlink Commands            |

## 1. Product Introduction

#### 1.1 Overview

Milesight

EM320-TILT is an LoRaWAN<sup>®</sup> tilt sensor mainly for angle measurement and asset movement detection. With a compact size and 3-axis accelerometer, EM320-TILT can be installed to the objects easily to measure its X,Y,Z tilt angles. In addition, EM320-TILT supports customizing initial position to detect movement based on angle changes and send threshold alarms. Compliant with Milesight LoRaWAN<sup>®</sup> gateway and Milesight IoT Cloud solution, users can know the angles and tilt threshold alarms in real-time via browser or mobile app remotely. EM320-TILT can be widely used in tree monitoring, pole lean detection, landslide monitoring, etc.

## 1.2 Features

- Built-in MEMS accelerometer sensor to measure the 3-axis angles of any objects
- Flexible threshold condition settings, suitable for different kinds of applications
- Easy to install, suitable for various types of objects as trees, poles, grounds, etc.
- IP67 waterproof enclosure for outdoor applications
- Anti-theft design on back cover to secure firm and sturdy installation
- Ultra-wide-distance wireless transmission up to line of sight of 15km
- Equipped with NFC for one touch configuration
- Function well with standard LoRaWAN<sup>®</sup> gateways and network servers
- Compliant with Milesight IoT Cloud

## 2. Hardware Introduction

## 2.1 Packing List

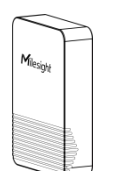

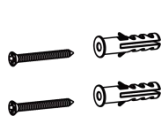

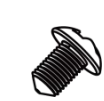

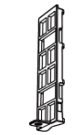

1 × EM320-TILT Sensor

2 × Wall Mounting Kits

1 × Fixing Screw

1 × Pole Mounting Plate

5

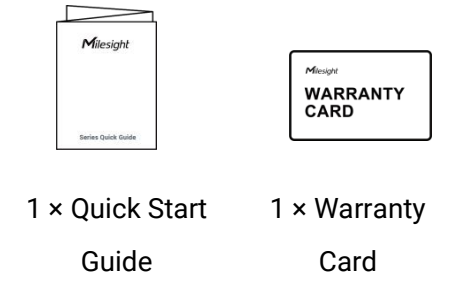

If any of the above items is missing or damaged, please contact your sales Representative.

## 2.2 Hardware Overview

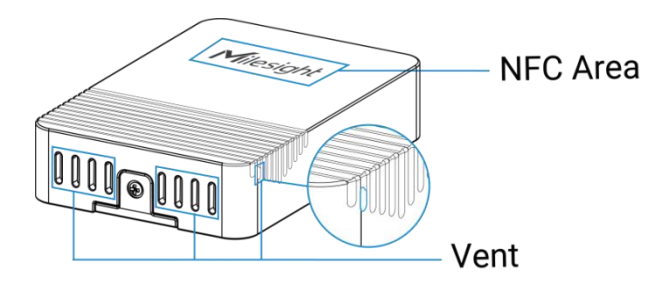

When you install EM320-TILT on site, below is the angle number you can expect with corresponding device gesture.

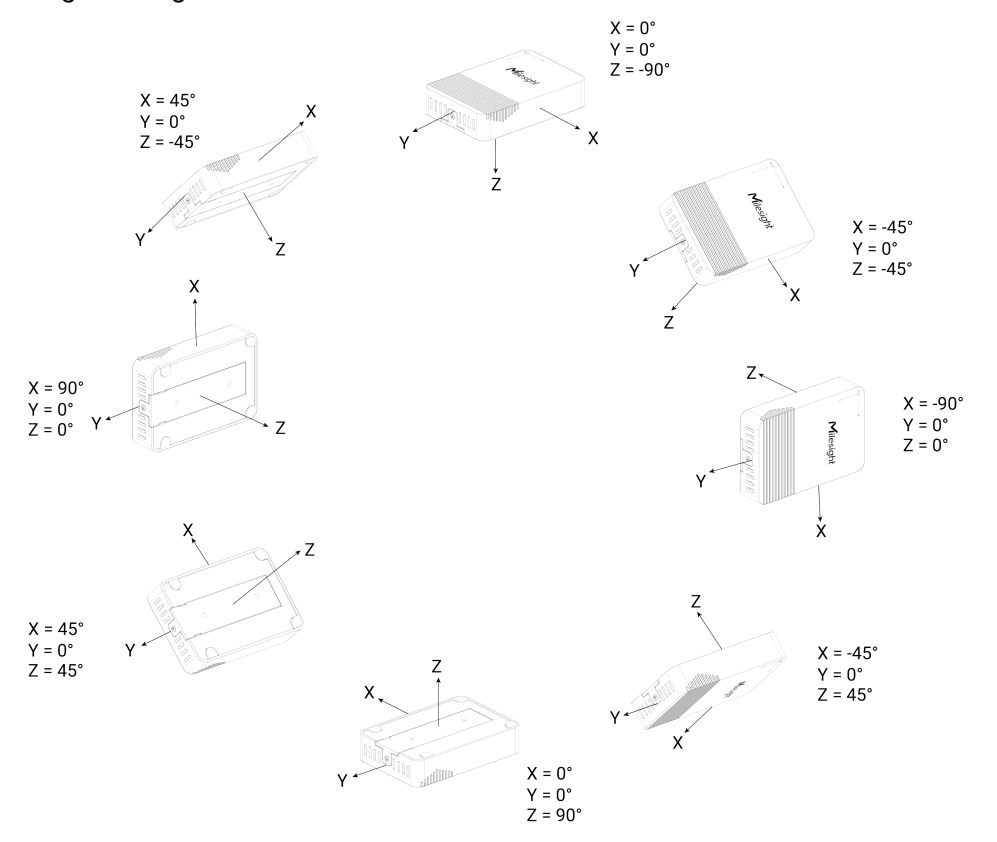

6

## 2.3 Dimensions(mm)

Milesight

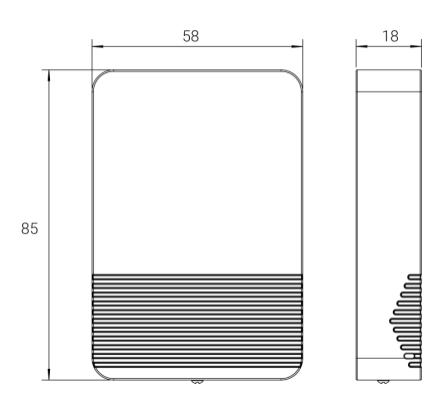

## 2.4 Power Button

The LED indicator and power button are inside the device. Switch on/off and reset can also be configured via NFC.

| Function      | Action                                              | LED Indication            |
|---------------|-----------------------------------------------------|---------------------------|
| Turn On       | Press and hold the button for more than 3 seconds.  | Off → On                  |
| Turn Off      | Press and hold the button for more than 3 seconds.  | On → Off                  |
| Reset         | Press and hold the button for more than 10 seconds. | Blink 3 times.            |
| Check         |                                                     | Light On: Device is on.   |
| On/Off Status | Quickly press the power button.                     | Light Off: Device is off. |

## 3. Operation Guide

## **3.1 NFC Configuration**

EM320-TILT sensor can be monitored and configured via NFC. Please refer the following steps to complete configuration.

- 1. Download and install "Milesight ToolBox" App from Google Play or Apple App Store.
- 2. Enable NFC on the smartphone and launch Milesight ToolBox.

3. Attach the smartphone with NFC area to the device to read device information. Basic information and settings of the device will be shown on ToolBox App if it's recognized successfully. You can read and configure the device by tapping the Read/Write device on the App. In order to protect the security of the device, please change password when first configuration. The default password is **123456**.

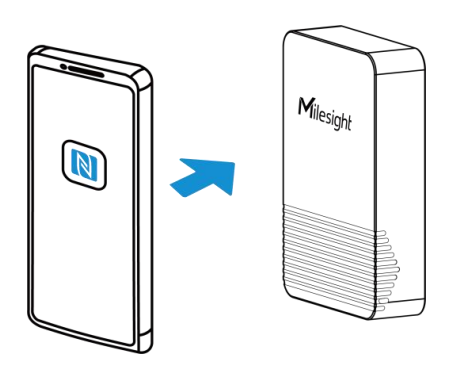

#### Note:

1) Ensure the location of smartphone NFC area and it's recommended to take off phone case.

2) If the smartphone fails to read/write configurations via NFC, keep the phone away and back to try again.

3) EM320-TILT sensor can also be configured by dedicated NFC reader, which can be purchased from Milesight IoT.

## **3.2 LoRaWAN Settings**

LoRaWAN settings is used for configuring the transmission parameters in LoRaWAN® network.

#### **Basic LoRaWAN Settings:**

Go to **Device > Settings > LoRaWAN Settings** of ToolBox App to configure join type, App EUI, App Key and other information. You can also keep all settings by default.

| Device EUI                          |       |    |   |
|-------------------------------------|-------|----|---|
| 24E124785C381440                    |       |    |   |
| * APP EUI                           |       |    |   |
| 24e124c0002a0001                    |       |    |   |
| * Application Port                  | _     | 85 | + |
| Join Type                           |       |    |   |
| ΟΤΑΑ                                |       |    | • |
| <ul> <li>Application Key</li> </ul> |       |    |   |
| ******                              | ***** |    |   |
| LoRaWAN Version                     |       |    |   |
| V1.0.3                              |       |    | • |
| Work Mode                           |       |    |   |
| Class A                             |       |    | • |

| Confirmed Mode (1)                       |   |
|------------------------------------------|---|
| Rejoin Mode                              |   |
| Set the number of detection signals sent | í |
| 32                                       |   |
| ADR Mode (1)                             |   |
| Spreading Factor (1)                     |   |
| SF10-DR2                                 | • |
| TXPower                                  |   |
| TXPower0-16 dBm                          | • |

| Parameters             | Description                                                                                                    |  |
|------------------------|----------------------------------------------------------------------------------------------------|--|
| Device EUI             | Unique ID of the device which can also be found on the label.                                                                                                    |  |
| App EUI                | Default App EUI is 24E124C0002A0001.                                                                                                    |  |
| Application Port       | The port is used for sending and receiving data, default port is 85.                                                                                                    |  |
| Join Type              | OTAA and ABP mode are available.                                                                                                    |  |
| Application Key        | Appkey for OTAA mode, default is 5572404C696E6B4C6F52613230313823.                                                                                                    |  |
| Device Address         | DevAddr for ABP mode, default is the 5 <sup>th</sup> to 12 <sup>th</sup> digits of SN.                                                                                                    |  |
| Network Session<br>Key | Nwkskey for ABP mode, default is 5572404C696E6B4C6F52613230313823.                                                                                                    |  |
| Application            | Appskey for ABP mode, default is 5572404C696E6B4C6F52613230313823.                                                                                                    |  |
| Session Key            |                                                                                                    |  |
| LoRaWAN Version        | V1.0.2, V1.0.3 are available.                                                                                                    |  |
| Work Mode              | It's fixed as Class A.                                                                                                    |  |
| RX2 Data Rate          | RX2 data rate to receive downlinks.                                                                                                    |  |
| RX2 Frequency          | RX2 frequency to receive downlinks. Unit: Hz                                                                                                    |  |
| Spread Factor          | If ADR is disabled, the device will send data via this spread factor.                                                                                                    |  |
| Confirmed Mode         | If the device does not receive ACK packet from network server, it will resend data once.                                                                                                    |  |
| Rejoin Mode            | Reporting interval $\leq$ 35 mins: the device will send a specific number of LinkCheckReq MAC packets to the network server every reporting interval or 2*reporting interval to validate connectivity; If there is no response, the device will re-join the network. |  |

9

| Tx Power                                                       | Transmit power of the device.                                               |
|----------------------------------------------------------------|-----------------------------------------------------------------------------|
| ADR Mode                                                       | Allow network server to adjust data rate of the device.                     |
| packets sent                                                   | Note: the actual sending number is Set the number of packet sent + 1.       |
| Set the number of                                              | When rejoin mode is enabled, set the number of LinkCheckReq packets sent.   |
|                                                                | network.                                                                    |
|                                                                | validate connectivity; If there is no response, the device will re-join the |
| LinkCheckReq MAC packets to the network server every reporting |                                                                             |

#### Note:

- 1) Please contact sales for device EUI list if there are many units.
- 2) Please contact sales if you need random App keys before purchase.
- 3) Select OTAA mode if you use Milesight IoT cloud to manage devices.
- 4) Only OTAA mode supports rejoin mode.

#### LoRaWAN Frequency Settings:

Go to **Settings > LoRaWAN Settings** to select supported frequency and select channels to send uplinks. Make sure the channels match the LoRaWAN<sup>®</sup> gateway.

| * Support Frequ | ency |       |   |
|-----------------|------|-------|---|
| EU868           |      |       | • |
| •               | -    | 868.1 | + |
|                 | _    | 868.3 | + |
|                 |      | 868.5 | + |
|                 | -    | 863   | + |

If frequency is one of CN470/AU915/US915, you can enter the index of the channel that you want to enable in the input box, making them separated by commas.

#### **Examples:**

1, 40: Enabling Channel 1 and Channel 40

1-40: Enabling Channel 1 to Channel 40

1-40, 60: Enabling Channel 1 to Channel 40 and Channel 60

All: Enabling all channels

Null: Indicates that all channels are disabled

| * Support Frequen  | су                |
|--------------------|-------------------|
| AU915              |                   |
| Enable Channel Inc | dex (1)           |
| 8-15               |                   |
| Index              | Frequency/MHz (1) |
| 0 - 15             | 915.2 - 918.2     |
| 16 - 31            | 918.4 - 921.4     |
| 32 - 47            | 921.6 - 924.6     |
| 48 - 63            | 924.8 - 927.8     |
| 64 - 71            | 915.9 - 927.1     |

## 3.3 Basic Settings

Go to **Device > Settings > General Settings** to change the reporting interval, etc.

|                    | Reporting Interval – 1080 + min                                                                                    |
|--------------------|----------------------------------------------------------------------------------------------------|
|                    | Change Password                                                                                                    |
| Parameters         | Description                                                                                                    |
| Reporting Interval | Reporting interval of transmitting current sensor values to network server. Default: 1080 mins, Range: 1-1080 mins |
| Change Password    | Change the password for ToolBox App or software to read/write this device.                                         |

## **3.4 Threshold Settings**

Go to **Device > Settings > Threshold Settings** to enable the threshold settings and input the angle threshold. You can set a relative initial surface to measure the deviance from an initial one and if the device detects the angle of a certain axis reaches the threshold based on the initial position, it will upload the current data instantly.

Milesight

|   | Deflection Angle                                         |            | •           |  |
|---|----------------------------------------------------------|------------|-------------|--|
|   | Relative Initial Surface (1)                             | Setting    | ) Clear     |  |
|   | The triaxial angle relative t<br>(0.00°, 0.00°, -90.00°) | o the init | ial face is |  |
|   | X-axis                                                   |            |             |  |
|   | Over / °                                                 |            |             |  |
|   |                                                          |            |             |  |
|   | Below / °                                                |            |             |  |
|   |                                                          |            |             |  |
|   | Y-axis                                                   |            |             |  |
|   | Z-axis                                                   |            |             |  |
|   | Alarm Condition (1)                                      |            |             |  |
| ł | Alarm Reporting Interval                                 | 1          | + min       |  |
| ŀ | Alarm Reporting Times –                                  | 2          | +           |  |

| Parameters              | Description                                                                        |  |  |
|-------------------------|------------------------------------------------------------------------------------|--|--|
|                         | Click Setting to set current position of device as initial position to measure     |  |  |
| Deletive Initial        | the deflection angle.                                                              |  |  |
| <u>Relative</u> initial | Click <b>Clear</b> to change the initial position back to (0.00°, 0.00°, -90.00°). |  |  |
| Surface                 | Note: after writing Setting or Clear configuration, click Read to read the         |  |  |
|                         | device to check if the initial position changes successfully.                      |  |  |
| Over / °                | The maximum/upper limit of angle threshold.                                        |  |  |
| Below / °               | The minimum/lower limit of angle threshold.                                        |  |  |
|                         | Acceptable elements are "X", "Y", "Z", "and", "or" "only", it takes 2 or 3 axes to |  |  |
|                         | complete an expression and the device will only read from left to right. If left   |  |  |
|                         | blank, it will consider the condition as "or".                                     |  |  |
|                         | Example:                                                                           |  |  |
| Alarm Condition         | 1) XandYorZ means (X and Y) or Z, that is XandY meets the threshold or Z           |  |  |
|                         | meets the threshold.                                                               |  |  |
|                         | 2) XorYandZ means (X or Y) and Z, that is XandZ meets the threshold or YorZ        |  |  |
|                         | meets the threshold.                                                               |  |  |

| Alarm Reporting          | After the threshold is triggered, the device will detect if the threshold is       |
|--------------------------|------------------------------------------------------------------------------------|
| Interval                 | triggered again according to this reporting interval.                              |
| Alarm Reporting<br>Times | After the threshold is triggered, the device will detect according to Alarm        |
|                          | Reporting Interval and if still triggered, the device will send the certain number |
|                          | of alarms to NS.                                                                   |

#### Example:

When X axis is detected to  $0^{\circ}$  ( $0^{\circ} - 1.91^{\circ} = -1.91^{\circ} < -1^{\circ}$ ), it will trigger the threshold and upload a alarm package right away. If it changes back to normal, the device will also upload a data package immediately; if not, it will send alarm package after 1 minute. This process will repeat 2 times.

| Deflection Angle                                     |          |            |         |
|------------------------------------------------------|----------|------------|---------|
| Relative Initial Surface 🧃                           | ) Se     | ettin<br>a | Clear   |
| The triaxial angle relative (1.91°, -2.03°, -87.21°) | to the i | nitial     | face is |
| X-axis                                               |          |            |         |
| Over / °                                             |          |            |         |
| 60.00                                                |          |            |         |
| Below / °                                            |          |            |         |
| -1.00                                                |          |            |         |
| Y-axis                                               |          |            |         |
| Z-axis                                               |          |            |         |
| Alarm Condition (i)                                  |          |            |         |
|                                                      |          |            |         |
| Alarm Reporting Interval                             | -        | 1          | + min   |
| Alarm Reporting Times                                | -        | 2          | +       |

## 3.5 Maintenance

#### 3.5.1 Upgrade

1. Download firmware from Milesight website to your smartphone.

2. Open ToolBox App and click **Browse** to import firmware and upgrade the device.

#### Note:

- 1) Operation on ToolBox is not supported during the upgrade.
- 2) Only Android version ToolBox supports the upgrade feature.

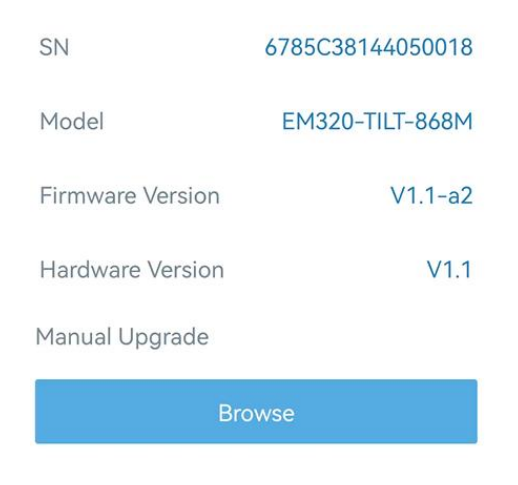

#### 3.5.2 Backup

EM320-TILT sensor supports configuration backup for easy and quick device configuration in bulk. Backup is allowed only for devices with the same model and LoRaWAN<sup>®</sup> frequency band.

1. Go to **Template** page on the App and save current settings as a template. You can also edit the template file.

2. Select one template file that saved in the smartphone and click **Write**, then attach it to another device to write configuration.

| Ten            | nplate           |
|----------------|------------------|
|                | Q                |
| empt           | y template       |
| _              | _                |
| New            | Template         |
| Please ente    | er template name |
| EM320-TILT-868 | ЗМ               |
| Cancel         | ОК               |

**Note:** Slide the template item to the left to edit or delete it. Click the template to edit the configurations.

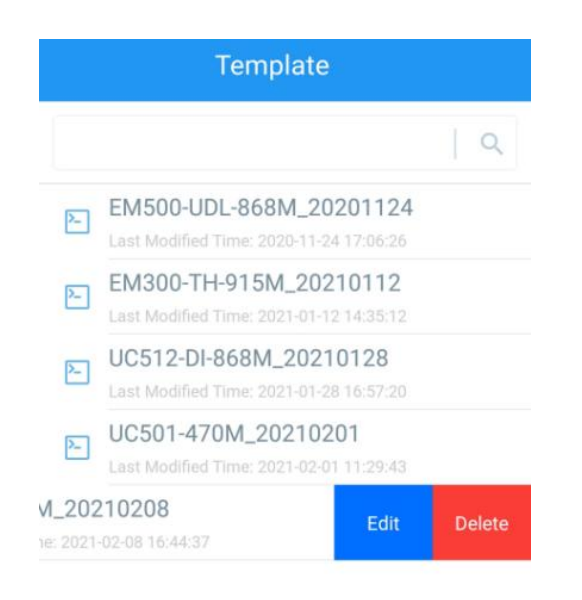

#### 3.5.3 Reset to Factory Default

Please select one of following methods to reset device:

Via Hardware: Hold on reset button inside the device more than 10s.

Via ToolBox App: Go to Device > Maintenance > Reset to click Reset, then attach smart phone with NFC area to device to complete reset.

| Status                  | Setting | Maintenance   |  |  |  |
|-------------------------|---------|---------------|--|--|--|
| SN                      | 6785    | C38144050018  |  |  |  |
| Model                   | EM      | 320-TILT-868M |  |  |  |
| Firmware Versio         | n       | V1.1-a2       |  |  |  |
| Hardware Versio         | 'n      | V1.1          |  |  |  |
| Manual Upgrade          |         |               |  |  |  |
| Browse                  |         |               |  |  |  |
| Restore Factory Default |         |               |  |  |  |

Reset

## 4. Installation

Milesight

## Wall Mounting:

1. Remove the backplate on the back of the device, screw the wall plugs into the wall and fix the backplate with screws on it, then install back the device. Note that the vent of device should not face upwards when installing.

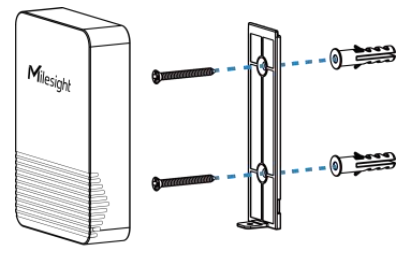

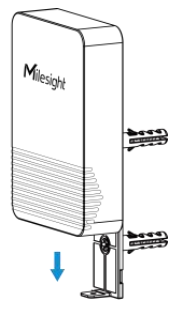

2. Fix the bottom of the device to the cover with a fixing screw.

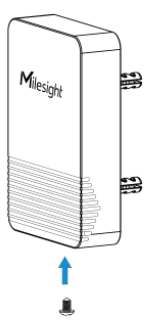

## **Pole Mounting:**

Switch the backplate on the back of the device to the pole mounting plate and fix the plate with a screw, then pass a cable tie through the plate and wrap it with device to the pole.

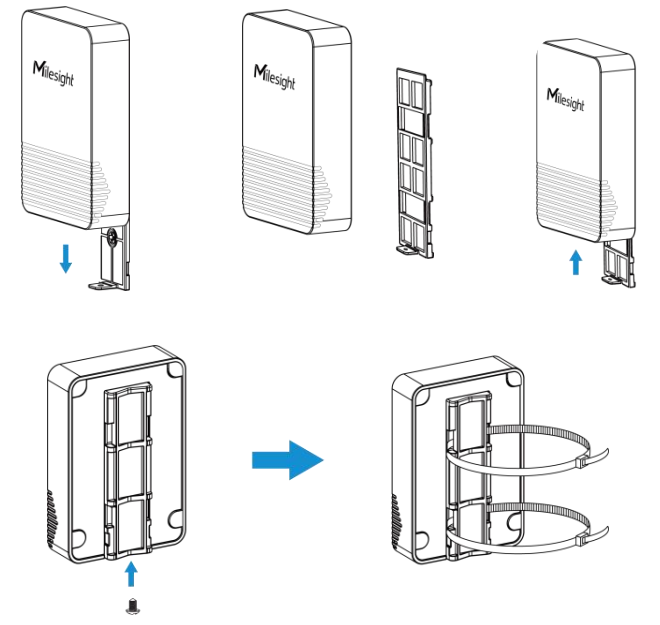

#### Installation Location:

Milesight

- Ensure the location of device is within the communication range of LoRaWAN<sup>®</sup> gateway and keep it away from metal objects.
- Ensure that the device is tightly attached without any gap to the surface to be measured of a certain object, and one of the 3 axes should be paralleled with the measuring axis of the object, otherwise, the result may not be correct.

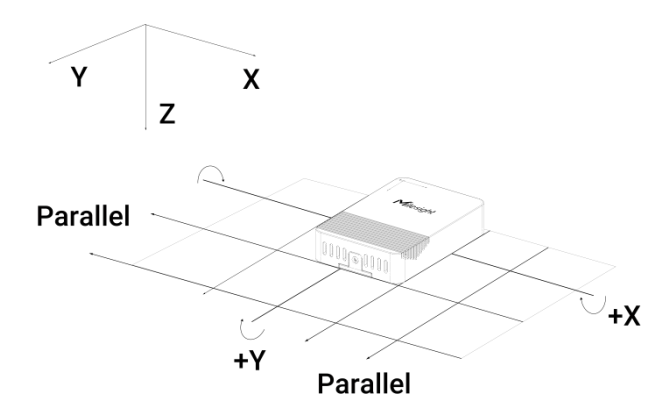

## 5. Device Payload

All data are based on following format (HEX), the Data field should follow little-endian:

| Channel1 | Type1  | Data1   | Channel2 | Type2  | Data2   | Channel 3 |  |
|----------|--------|---------|----------|--------|---------|-----------|--|
| 1 Byte   | 1 Byte | N Bytes | 1 Byte   | 1 Byte | M Bytes | 1 Byte    |  |

For decoder examples please find files on <u>https://github.com/Milesight-IoT/SensorDecoders</u>.

#### **5.1 Basic Information**

EM320-TILT sensors report basic information of sensor whenever joining the network.

| Channel | Туре                  | Description                           |
|---------|-----------------------|---------------------------------------|
|         | 01(Protocol Version)  | 01=>V1                                |
|         | 09 (Hardware Version) | 01 40 => V1.4                         |
|         | 0a (Software Version) | 01 14 => V1.14                        |
|         | 0b (Power On)         | Device is on                          |
|         | Of (Device Type)      | 00: Class A, 01: Class B, 02: Class C |
|         | 16 (Device SN)        | 16 digits                             |

Example:

|         | ff0bff ff0101 ff166785c38144050018 ff090110 ff0a0101 ff0f00 |             |         |                    |        |  |  |  |
|---------|-------------------------------------------------------------|-------------|---------|--------------------|--------|--|--|--|
| Channel | Туре                                                        | Value       | Channel | Туре               | Value  |  |  |  |
| ff      | 0b                                                          | ff          | "       | 01                 | 01     |  |  |  |
|         | (Power On)                                                  | (Reserved)  | 11      | (Protocol Version) | (V1.0) |  |  |  |
| Channel | Туре                                                        | Value       | Channel | Туре               | Value  |  |  |  |
| ff      | 16                                                          | 6785c381440 | ff      | 09                 | 0110   |  |  |  |

|         | (Device SN)                 | 50018          |         | (Hardware version)  | (V1.1)          |
|---------|-----------------------------|----------------|---------|---------------------|-----------------|
| Channel | Туре                        | Value          | Channel | Туре                | Value           |
| ff      | 0a<br>(Software<br>version) | 0101<br>(V1.1) | ff      | Of<br>(Device Type) | 00<br>(Class A) |

## 5.2 Sensor Data

EM320-TILT sensors report sensor data according to reporting interval (1080mins by default).

| ltem          | Channel           | Туре                              | Description                                       |
|---------------|-------------------|-----------------------------------|---------------------------------------------------|
| Battery Level | 01                | 75                                | UINT8, Unit: %                                    |
|               |                   |                                   | 6 Bytes, INT16                                    |
|               |                   |                                   | angle_x (2B) + angle_y(2B) + angle_z(2B), Unit:°, |
| Amela 02 d4   | Resolution: 0.01° |                                   |                                                   |
|               | -l 4              | angle_x bit0: 0-normal; 1-trigger |                                                   |
| Angle         | 03                | 04                                | angle_y bit0: 0-normal; 1-trigger                 |
|               |                   |                                   | angle-z bit0: 0-normal; 1-trigger                 |
|               |                   |                                   | Note: the angles are based on relative initial    |
|               |                   |                                   | surface.                                          |

#### Example:

| 017564 03d498fd 44ff 6b22 |                       |          |         |               |                                                                                                    |  |  |
|---------------------------|-----------------------|----------|---------|---------------|----------------------------------------------------------------------------------------------------|--|--|
| Channel                   | Туре                  | Value    | Channel | Туре          | Value                                                                                                    |  |  |
| 01                        | 75<br>(Battery Level) | 64=>100% | 03      | d4<br>(Angle) | Value         X: 98 fd => fd 98         = (-616-0)/2 * 0.01         = -3.08°         Y: 44 ff => ff 44         = (-188-0)/2 * 0.01         = -0.94°         Z: 6b 22 => 22 6b         = (8811-1)/2 * 0.01         = 44.05°         X=fd 98 => 1111 1101         1001 1000         X_bit0: 0 => normal         Y_bit0: 0 => normal         Y_bit0: 1 => trianger |  |  |

## **5.3 Downlink Commands**

Milesight

EM320-TILT sensors support downlink commands to configure the device. The application port is 85 by default.

| Command            | Channel | Туре | Description                                             |
|--------------------|---------|------|---------------------------------------------------------|
| Reporting Interval |         | 03   | 2 Bytes, unit: s                                        |
| Reboot             |         | 10   | ff                                                      |
|                    |         |      | 9 bytes:                                                |
|                    |         |      | CTRL (1B) + Min (2B) + Max (2B) +Alarm Reporting        |
|                    |         |      | Interval (2B) + Alarm Reporting Times(2B)               |
|                    |         |      | CTRL:                                                   |
|                    |         |      | Bit 2~0:                                                |
|                    |         |      | 000-disable                                             |
|                    |         |      | 001-below (minimum threshold)                           |
|                    |         | 06   | 010-over (maximum threshold)                            |
|                    |         | 00   | 011-within                                              |
|                    | ff      |      | 100-below or over                                       |
|                    |         |      | Bit 5~3:                                                |
|                    |         |      | 001: X-axis angle                                       |
|                    |         |      | 010: Y-axis angle                                       |
|                    |         |      | 011: Z-axis angle                                       |
|                    |         |      | Bit 6~7: 00                                             |
|                    |         |      | Min./Max. Threshold: INT16/100, Unit: °                 |
| Initial Position   |         | 62   | ff-set current position as initial position             |
|                    |         | 02   | fe-set the initial position to (0.00°, 0.00°, -90.00°)  |
|                    |         |      | 8 bytes, hex string of ASCII expression; if ASCII       |
|                    |         |      | expression takes less than 8 bytes, add 0 in the end to |
|                    |         | 63   | meet the size.                                          |
|                    |         |      | Note: before setting the condition, ensure the          |
|                    |         |      | corresponding axis threshold is enabled, or this        |
|                    |         |      | condition will not work.                                |

#### Example:

1. Set reporting interval as 20 minutes.

ff03b004

| Channel | Туре                        | Value                          |
|---------|-----------------------------|--------------------------------|
| ff      | 03 (Set Reporting Interval) | b0 04=>04 b0=1200s =20 minutes |

2. Set X-axis threshold between 10° and 20°, it will detect the threshold every 1 minute, send alarm 3 times at most.

| ff060ce803d0073c000300 |                    |                                                        |  |  |  |
|------------------------|--------------------|--------------------------------------------------------|--|--|--|
| Channel                | el Type Value      |                                                        |  |  |  |
| ff                     | 06 (Set Threshold) | 0c => 00 001 100 = when X axis angle is below or over, |  |  |  |
|                        |                    | e803 => <u>03e8=</u> 1000 <u>/100</u> = 10.00°         |  |  |  |
|                        |                    | d007 => <u>07d0=</u> 2000 <u>/100</u> = 20.00°         |  |  |  |
|                        |                    | 3c00 => 60 s = 1 min                                   |  |  |  |
|                        |                    | 0300 => 00 03 = 3 times                                |  |  |  |

#### 3. Reboot the device.

| ff10ff  |             |               |  |  |
|---------|-------------|---------------|--|--|
| Channel | Туре        | Value         |  |  |
| ff      | 10 (Reboot) | ff (Reserved) |  |  |

4. Set the alarm condition to be X and Y or Z, before setting ensure X, Y and Z thresholds are enabled.

| ff635826597c5a000000 |                          |                          |  |  |
|----------------------|--------------------------|--------------------------|--|--|
| Channel              | Туре                     | Value                    |  |  |
| ff                   | 63 (Set Alarm Condition) | 5826597c5a000000 = X&Y Z |  |  |

5. Set current position as initial position.

| ff62ff  |                           |                                               |  |  |
|---------|---------------------------|-----------------------------------------------|--|--|
| Channel | Туре                      | Value                                         |  |  |
| ff      | 62 (Set Initial Position) | ff = set current position as initial position |  |  |

-END-